# **Tutoriel Touchcast**

# Étape 1 : Lancement de l'application et réglage du fond vert

Toucher l'application TC Studio.

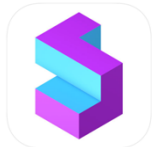

Choisir le modèle le plus à gauche Start from Scratch.

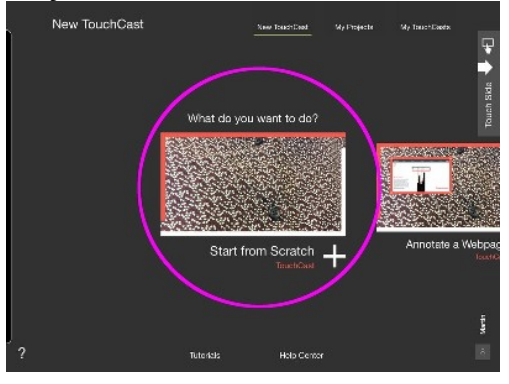

Pour inverser le sens de la caméra, Toucher Camera puis sur Swap

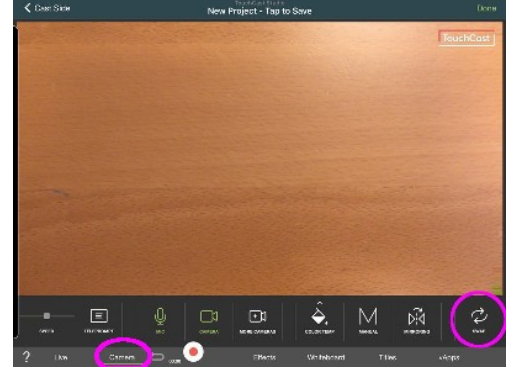

Pour régler le fond vert, Toucher *Effects* (1) puis sur *Green Screen* (2) et enfin sur le logo *Images* situé à droite de l'écran (3).

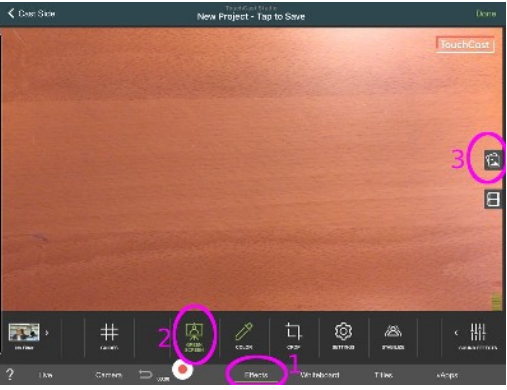

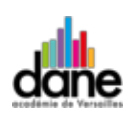

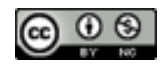

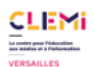

Choisir votre image de fond parmi celles proposées ou dans vos albums.

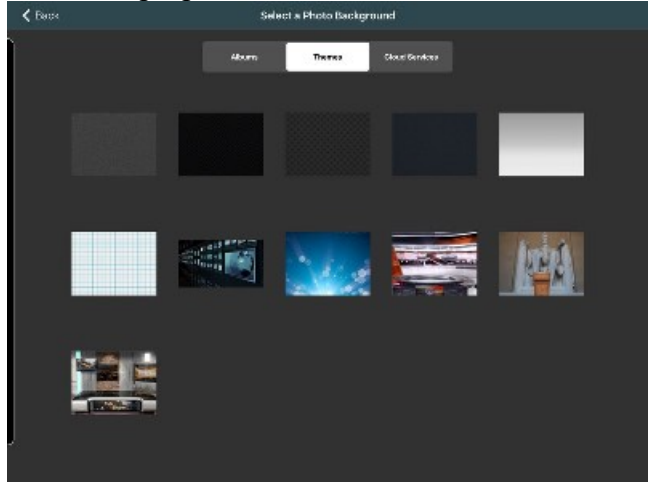

# Étape 2 : Intégration d'images incrustées en encart ou en plein écran

Toucher vApps (1) puis sur Add a Vapp (2).

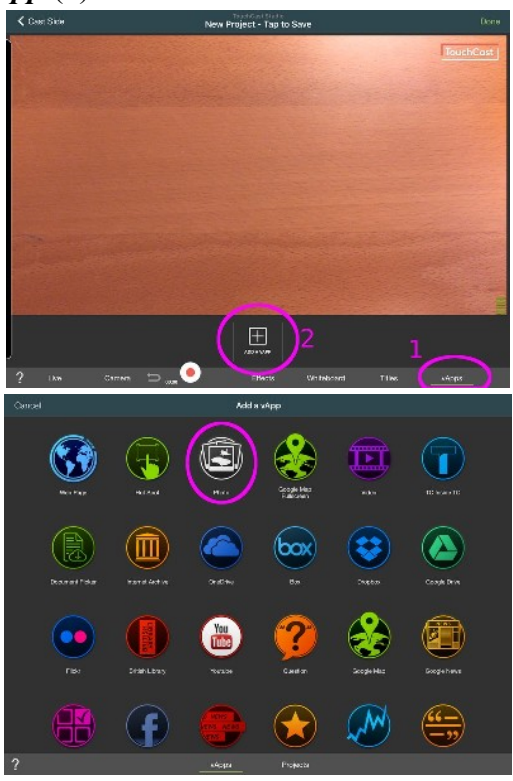

Toucher Photo.

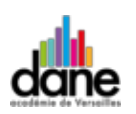

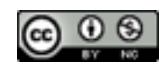

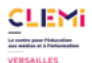

Choisir le dossier contenant vos photos. Généralement, elles se trouvent dans le dossier All Photos.

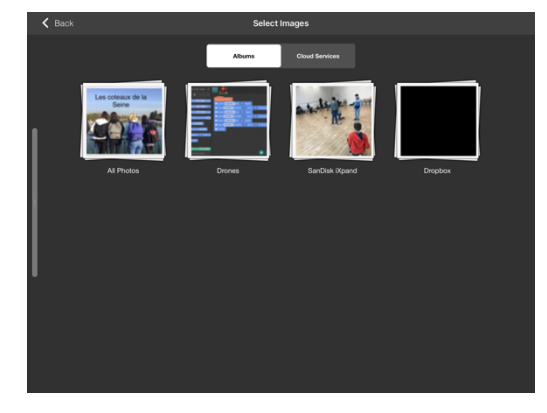

Toucher les images souhaitées. Le bandeau du bas vous permet de choisir dans quel ordre elles apparaîtront ensuite. Touchez ensuite sur *Use*.

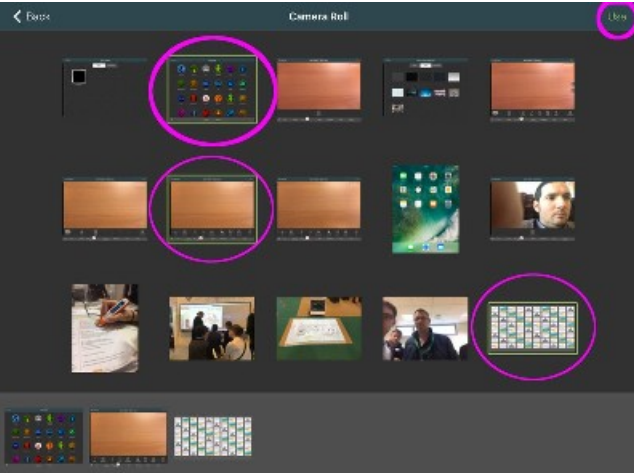

En Touchant une image, vous la faite apparaître. Avant l'enregistrement de votre émission, vous pouvez modifier sa taille (2) et sa position (3)

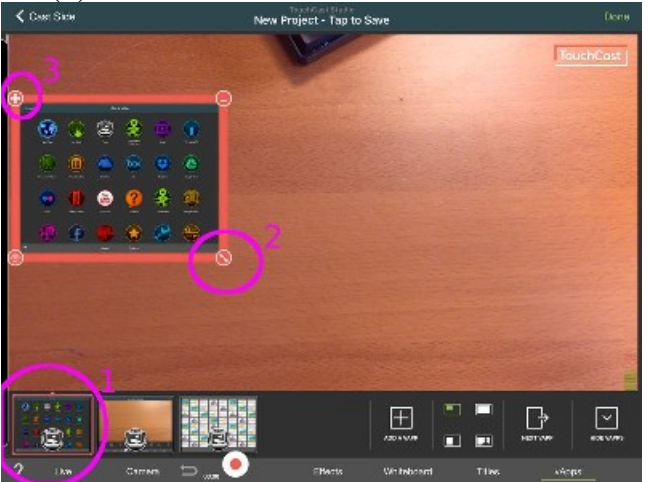

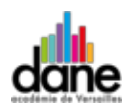

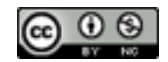

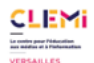

Les images peuvent également apparaître en plein écran. Vous pouvez par exemple choisir ce mode d'affichage pour que le présentateur continue à apparaître dans un petit cartouche en bas à droite de l'écran.

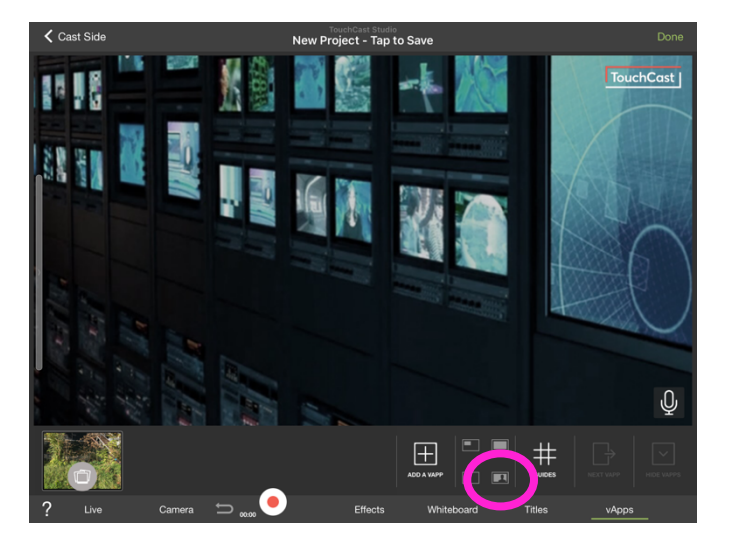

### Étape 3 : Intégration de titres

Toucher Titles.

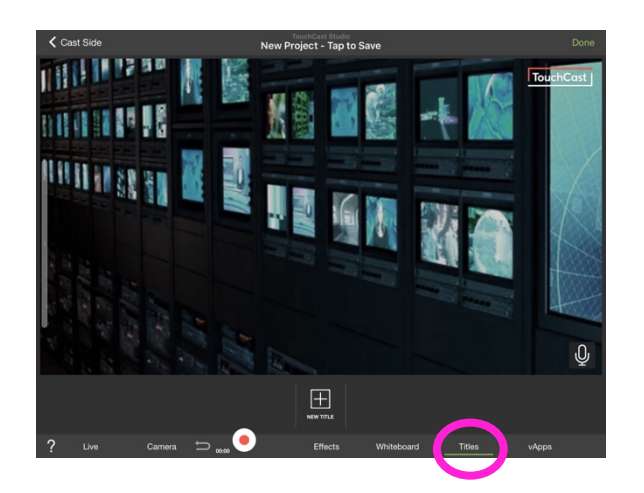

#### Toucher le modèle de titre

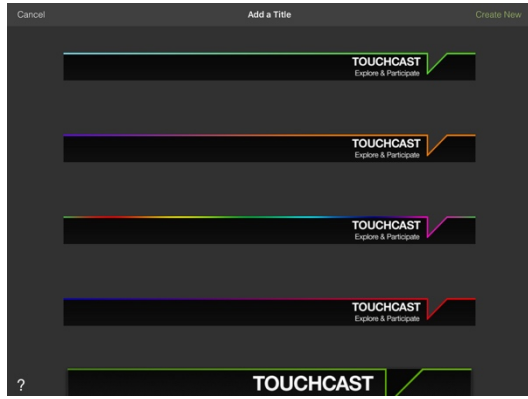

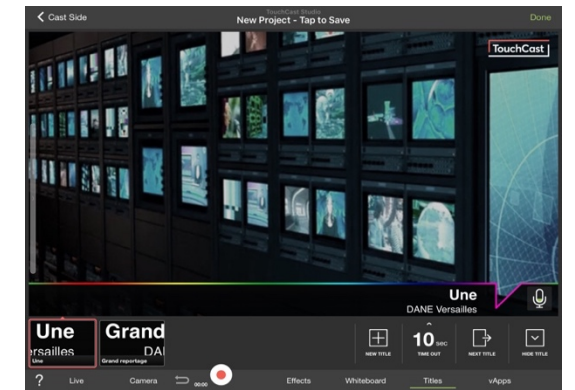

Toucher les titres à faire apparaître. Avant l'enregistrement de votre émission.

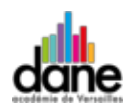

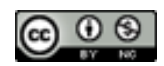

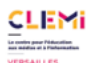

# Étape 4 : Enregistrement/export

Appuyer sur le bouton **rouge** pour lancer et arrêter l'enregistrement et sur **Done** pour finaliser votre production.

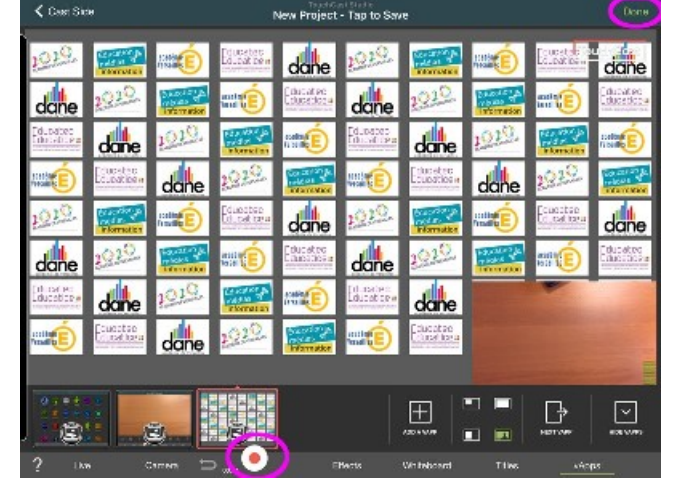

Si le résultat vous satisfait, Toucher Export TouchCast.

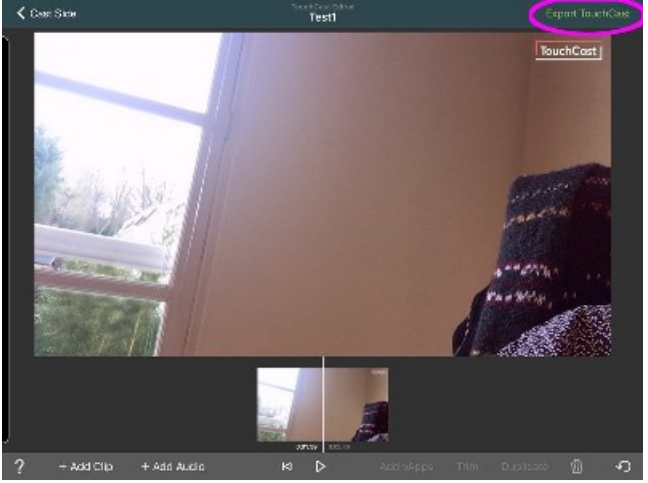

Renommer votre projet et sélectionner *Save to Camera Roll* (1) pour enregistrer la vidéo dans le stockage de la tablette. Appuyer enfin sur *Share*.

| Cancel | Seve & Share TouchCast                                                     | 2 (Shara) |
|--------|----------------------------------------------------------------------------|-----------|
|        |                                                                            |           |
|        | Telset<br>Erise a descerption and trags                                    |           |
|        | The Uplicad to RouthCast                                                   |           |
|        | <ul> <li>idplaced to: You Table</li> <li>Anno to Converse Field</li> </ul> |           |

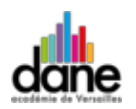

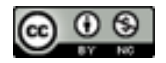

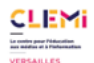